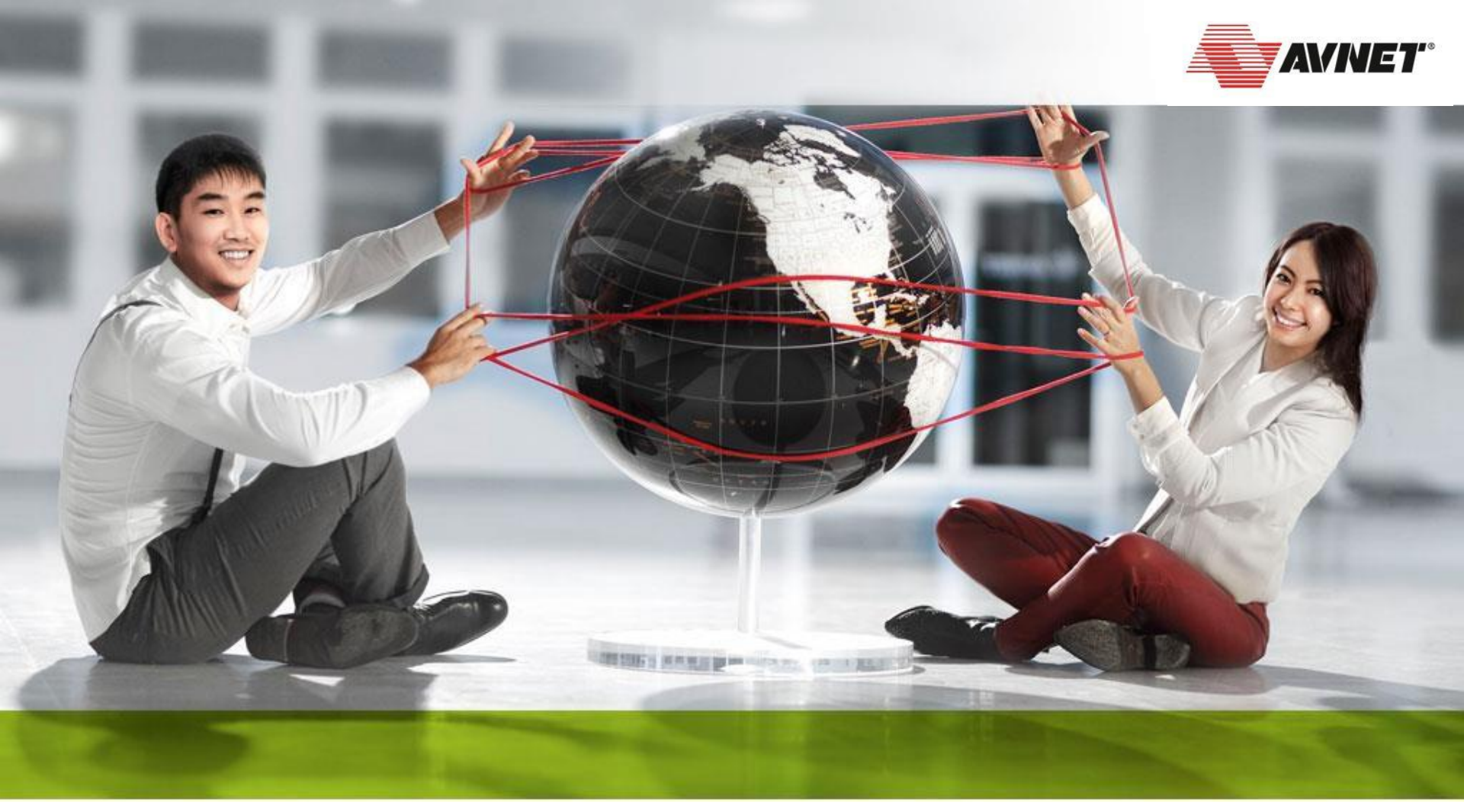

## 蓝牙BLE低功耗测试操作说明

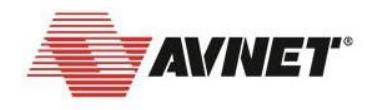

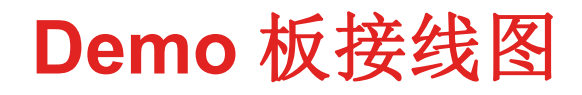

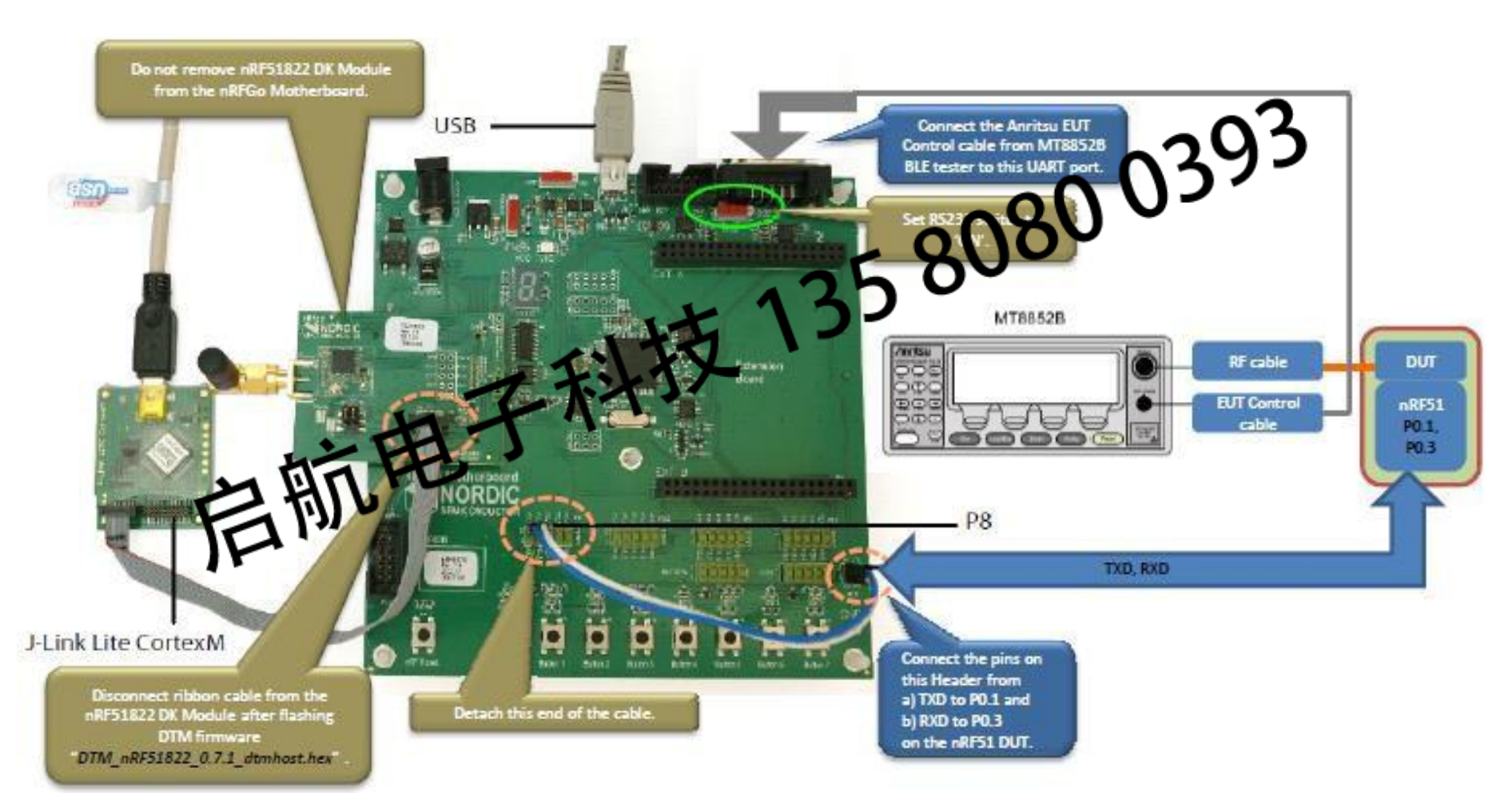

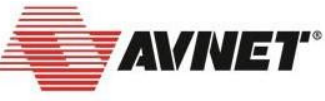

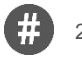

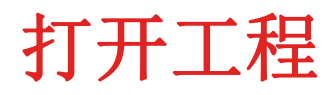

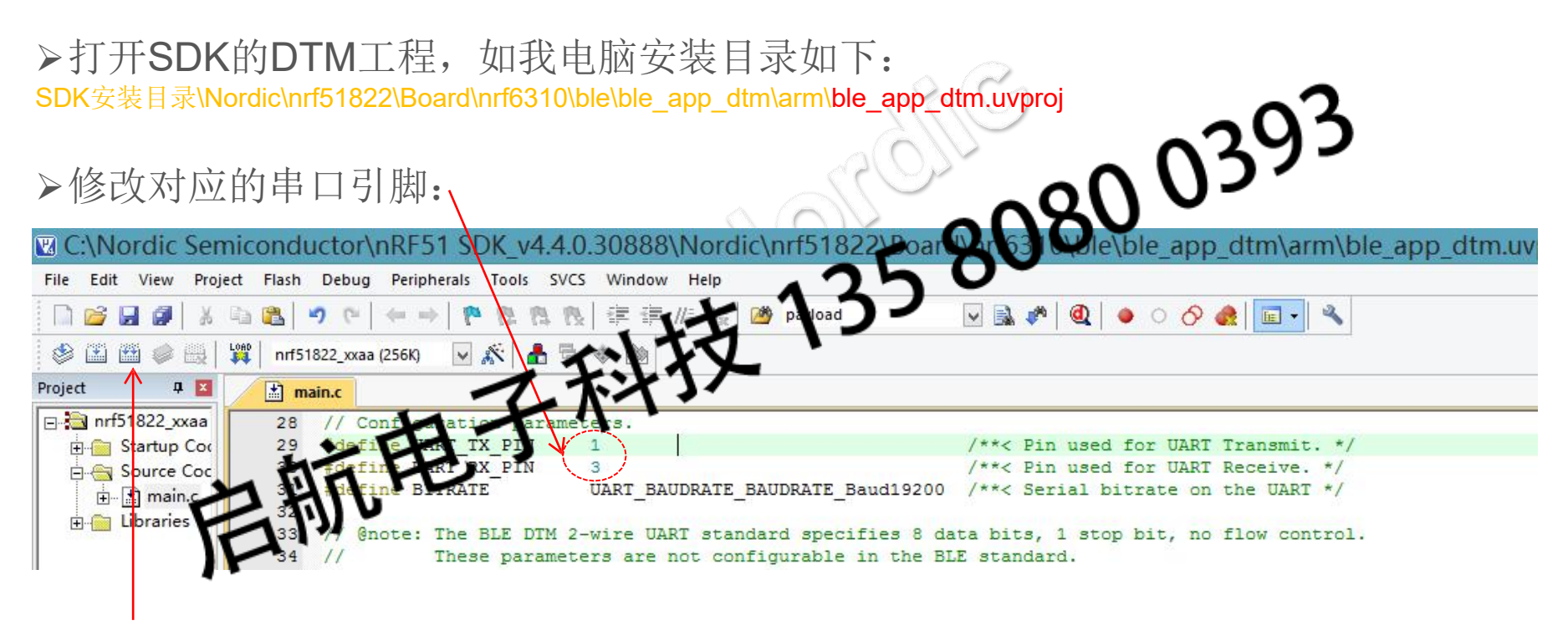

▶重新编译

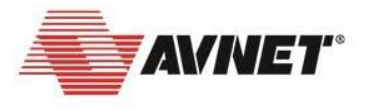

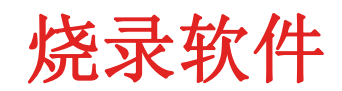

## ▶拷贝保存烧录文件: SDK安装目录\Nordic\nrf51822\Board\nrf6310\ble\ble\_app\_dtm\arm\\_build\ ble\_app\_dtm.hex

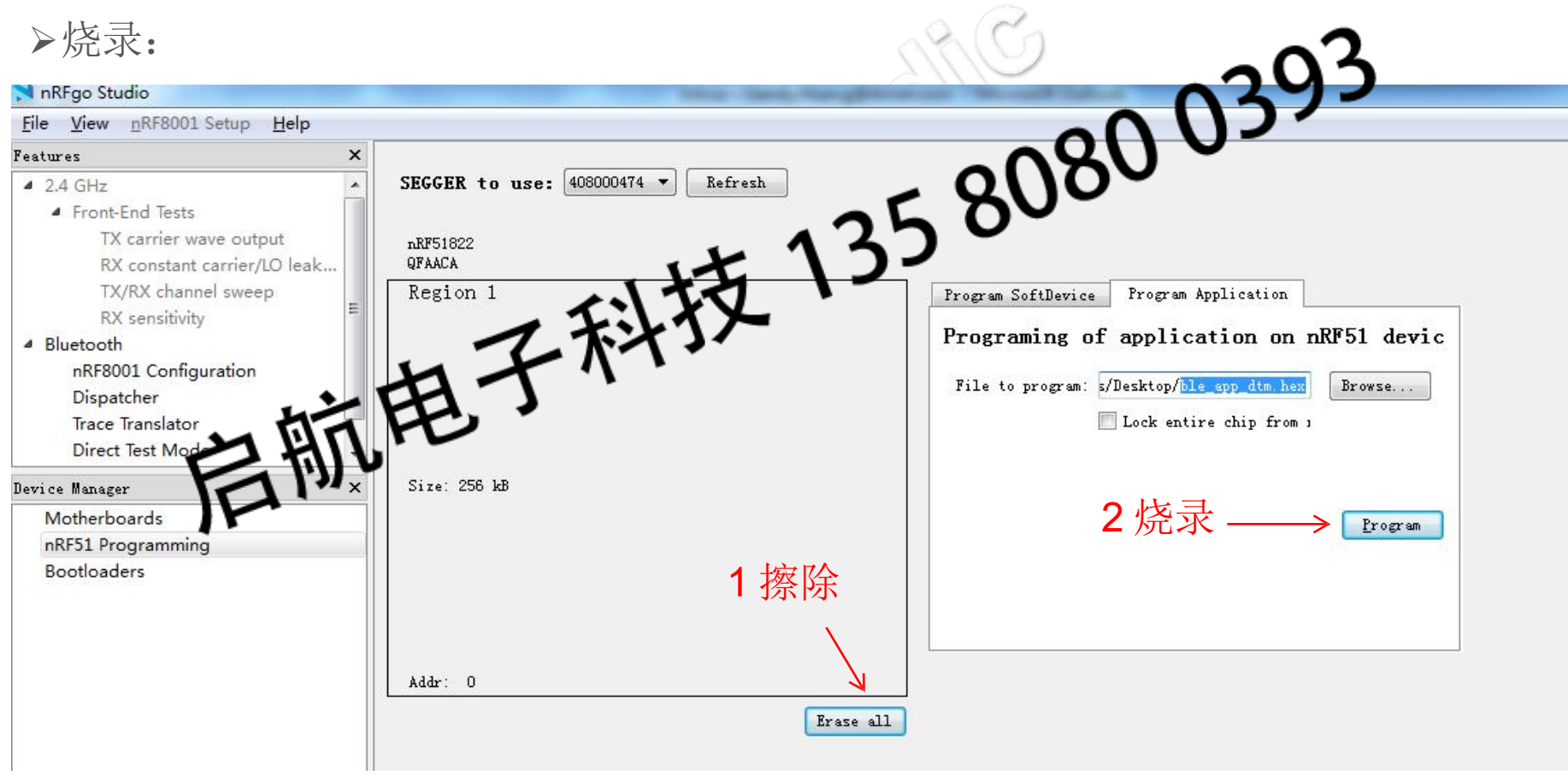

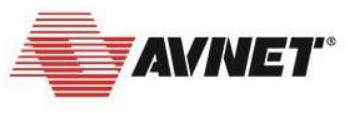

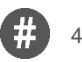

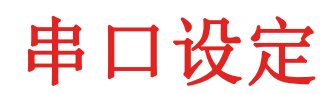

- 1 stop bit
- 8 data bits
- 19200 baud rate
- No flow control (meaning no RTS/CTS)
- No parity

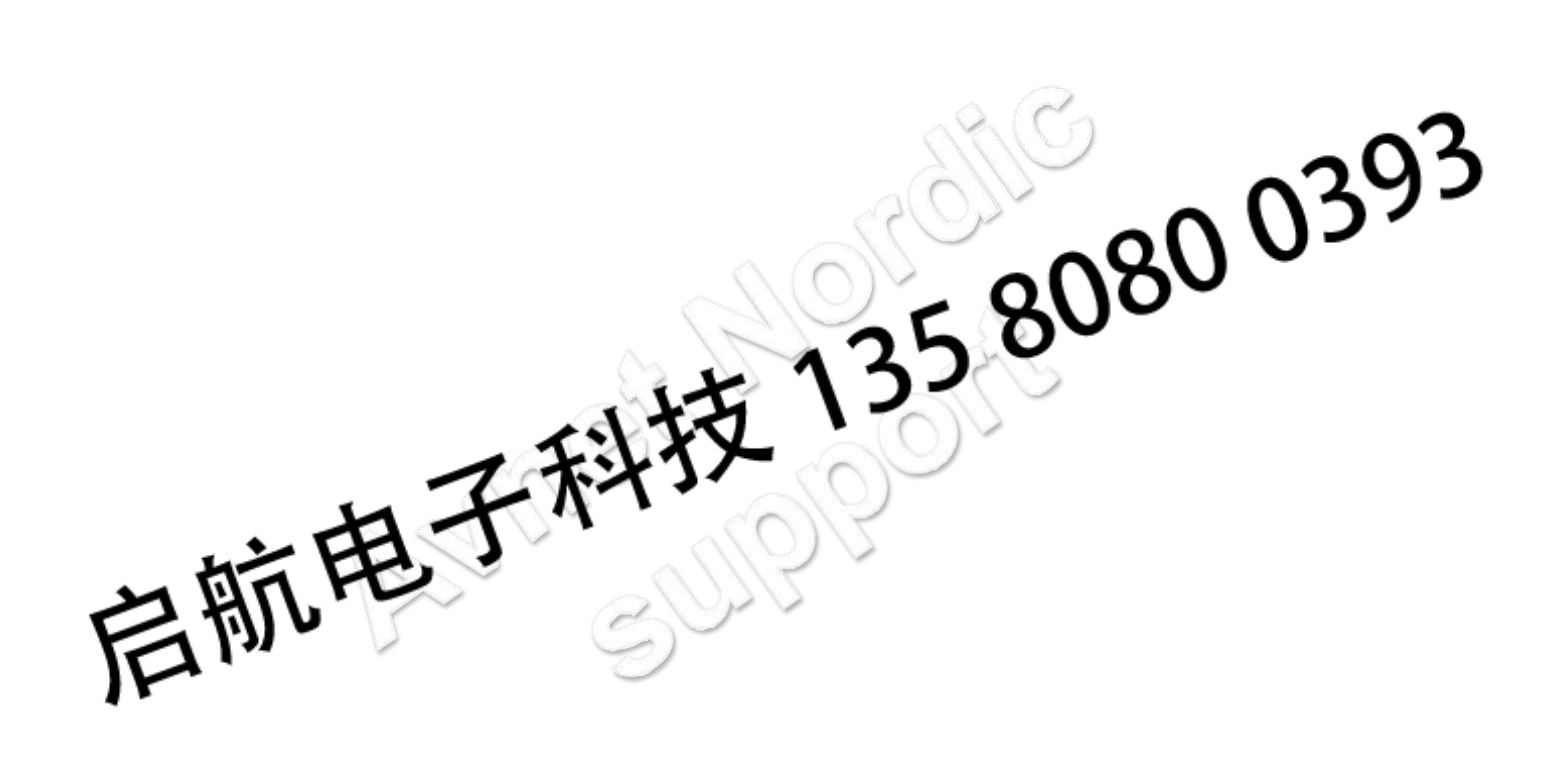

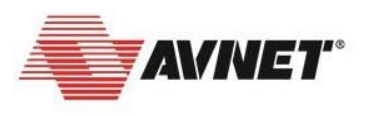

## nRFStudio DTM测试

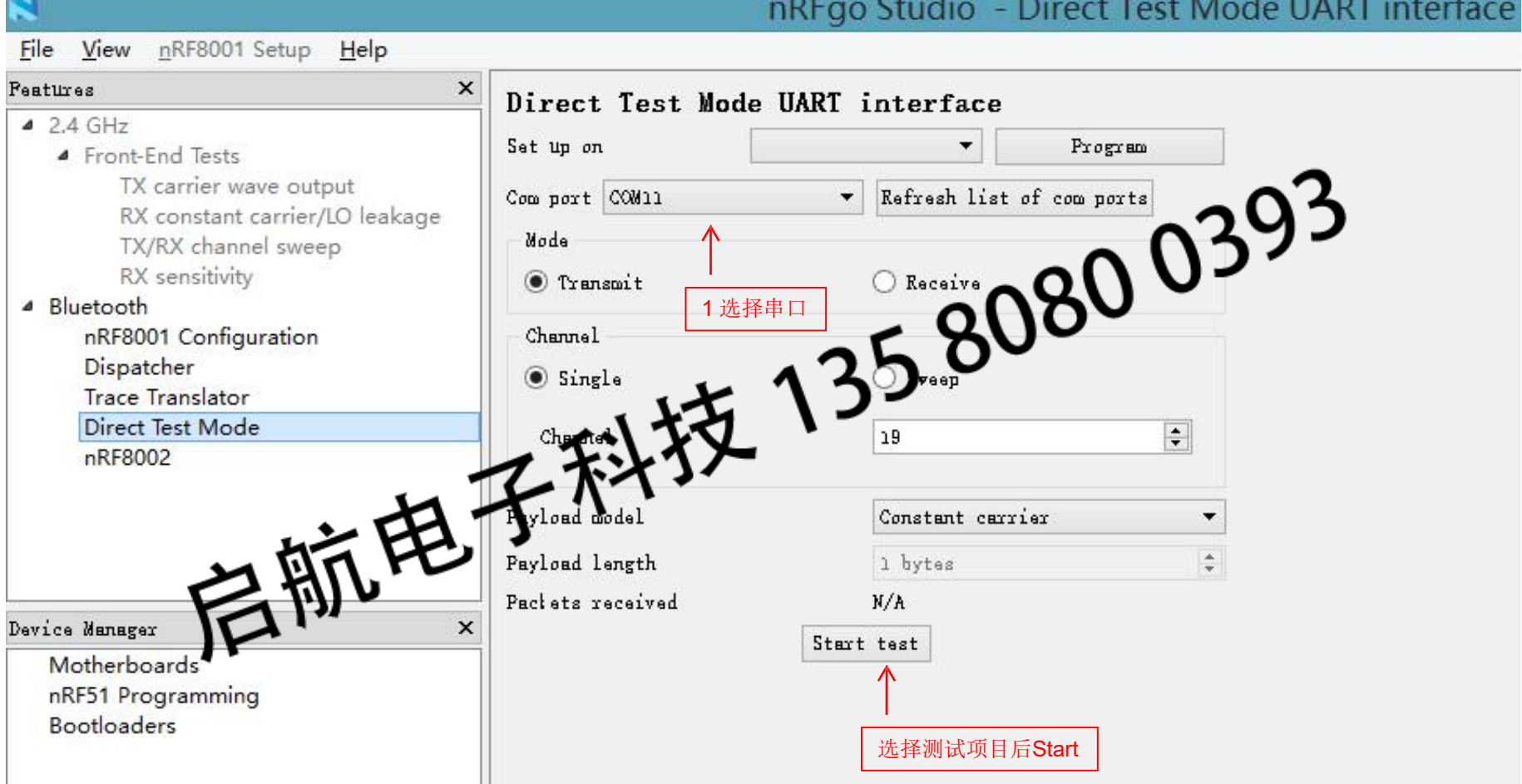

## nRFgo Studio - Direct Test Mode UART interface

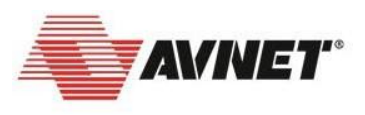

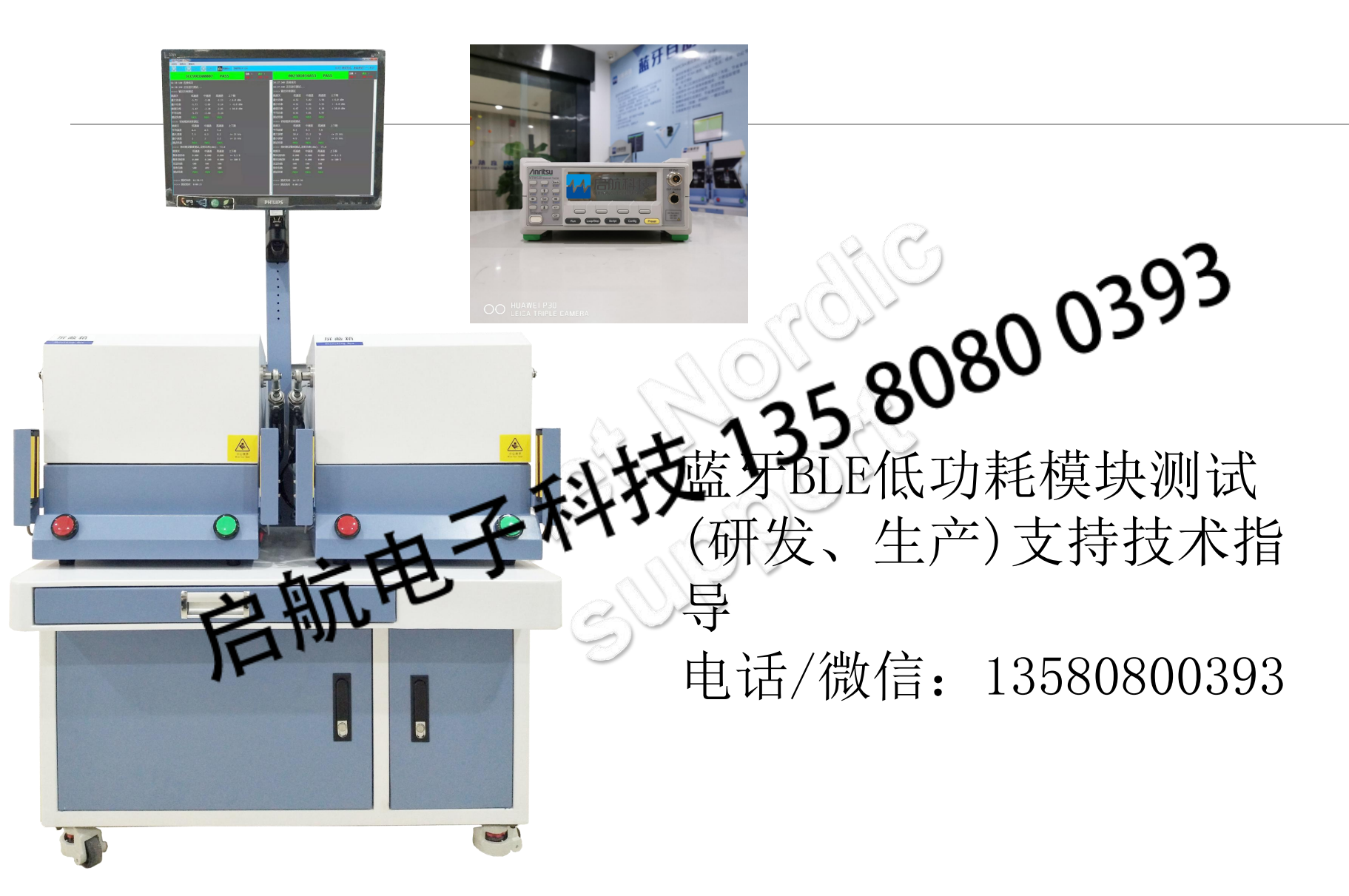

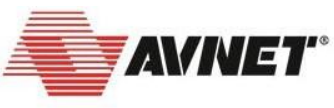